## **Faculty OVERVIEW – Tenured/Tenure Track**

1. Once you have successfully navigated to the dashboard, select the Faculty by department tab near the top of the page.

Ci 🗠 🖌 | 🥹 Edit 🛄 View: Original

2 This will present Faculty by Department dashboard, where you can view Tenure and Rank.

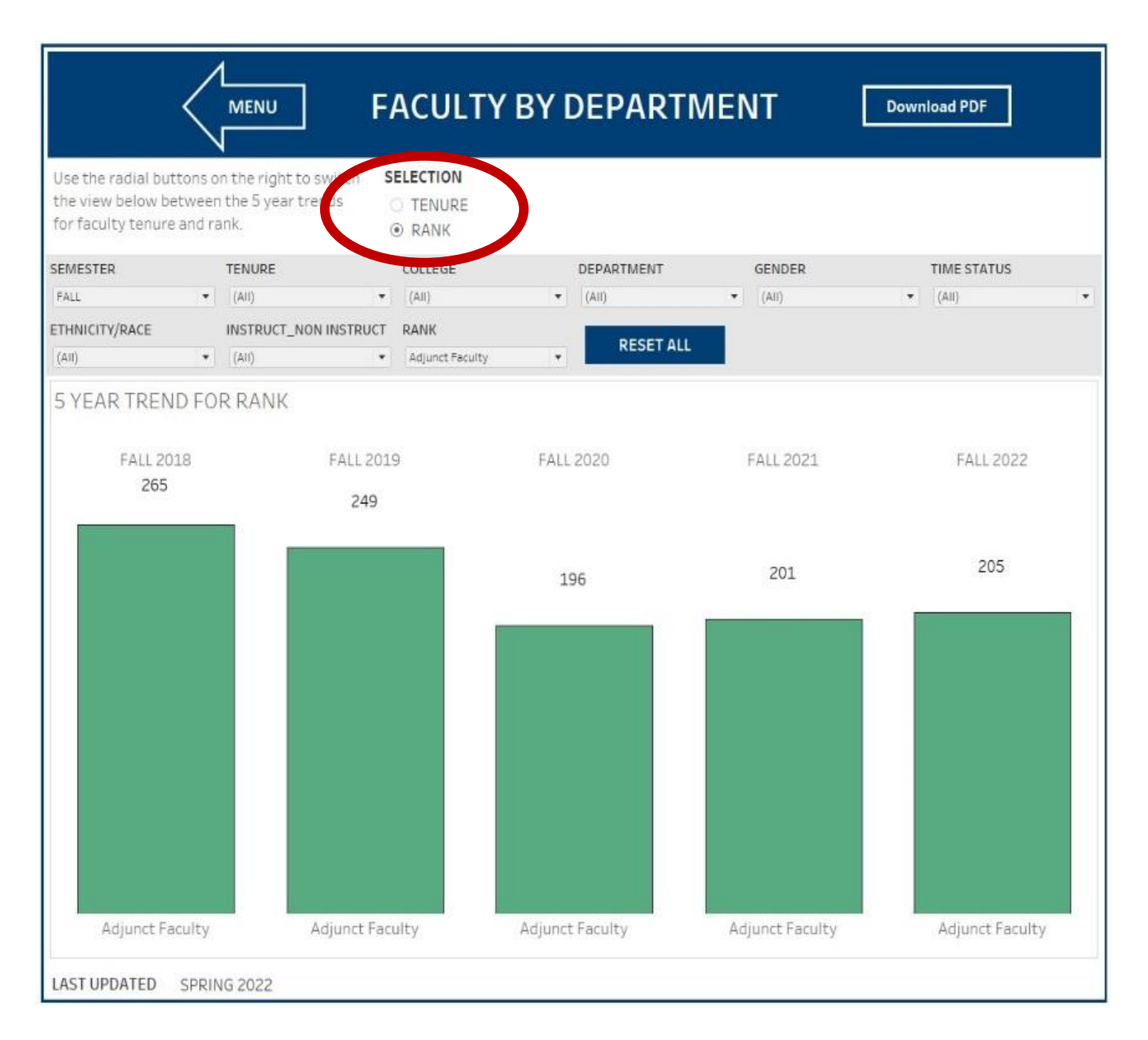

Faculty by Department – Tenured/Tenure Track

3 Click on the Tenure Radial button.

|                                                     | $\langle$                            |                                              | F    | ACULTY                     | ' BY I | DEPART     | MEI | NT     | Down | nload PDF   |  |
|-----------------------------------------------------|--------------------------------------|----------------------------------------------|------|----------------------------|--------|------------|-----|--------|------|-------------|--|
| Use the radial<br>the view below<br>for faculty ten | buttons o<br>v between<br>ure and ra | n the right to sy<br>the 5 year trea<br>ank. | us S | ELECTION<br>TENURE<br>RANK | )      |            |     |        |      |             |  |
| SEMESTER                                            |                                      | TENURE                                       |      | COLLEGE                    |        | DEPARTMENT |     | GENDER |      | TIME STATUS |  |
| FALL                                                |                                      | (All)                                        |      | (All)                      |        | (All)      |     | (IIA)  | *    | (All)       |  |

4. From the College drop-down, select the College that houses the department that faculty data will be pulled for. Click Apply.

| <                                                              |                                                                   | FACULTY BY D                                                                 | EPARTMENT                                              | C            | Download PDF |
|----------------------------------------------------------------|-------------------------------------------------------------------|------------------------------------------------------------------------------|--------------------------------------------------------|--------------|--------------|
| Use the radial buttons or<br>below between the 5 year<br>rank. | n the right to switch the view<br>Ir trends for faculty tenure an | SELECTION<br>© TENURE<br>O RANK                                              |                                                        |              |              |
| SEMESTER<br>FALL<br>ETHNICITY/RACE<br>(AII)                    | TENURE     (Multiple values)     INSTRUCT_NON INSTRU     (All)    | COLLEGE<br>Business<br>UCT<br>(All)<br>No College; No Department<br>Business | DEPART ENT<br>Accourt of Finance & Busi •<br>RESET ALL | GENDER       | TIME STATUS  |
| 5 YEAR TENURE/TE                                               | ENURE TRACK/NON TEN<br>TENURED                                    | URE TRE<br>Engineering<br>Liberal Arts<br>No College Designated              | nt                                                     | TENURE TRACK |              |

5 From the Department drop-down, select the department. Click Apply.

|                                     |                                                                         | FACULTY                     | BY DEPARTMENT                                                                              | Download PDF |
|-------------------------------------|-------------------------------------------------------------------------|-----------------------------|--------------------------------------------------------------------------------------------|--------------|
| he radial button<br>v between the 5 | s on the right to switch the view<br>year trends for faculty tenure and | SELECTION<br>TENURE<br>RANK |                                                                                            |              |
| STER                                | TENURE                                                                  | COLLEGE                     | DEPARTMENT GEV ER                                                                          | TIME STATUS  |
|                                     | <ul> <li>(Multiple values)</li> </ul>                                   | Business                    | M                                                                                          | * FT *       |
| ICITY/RACE                          | INSTRUCT_NON INSTRUCT                                                   | RANK                        | (All)  Accounting Finance & Busi Law  Decision Sciences & Economics Dept of Manaprocements |              |
| EAR TENURE,                         | /TENURE TRACK/NON TENURE                                                | TRENDS                      | Cancel Apply                                                                               |              |

Faculty by Department - Tenured/Tenure Track

6 The dashboard will present five years of tenured/tenure track faculty headcount data for the selected department.

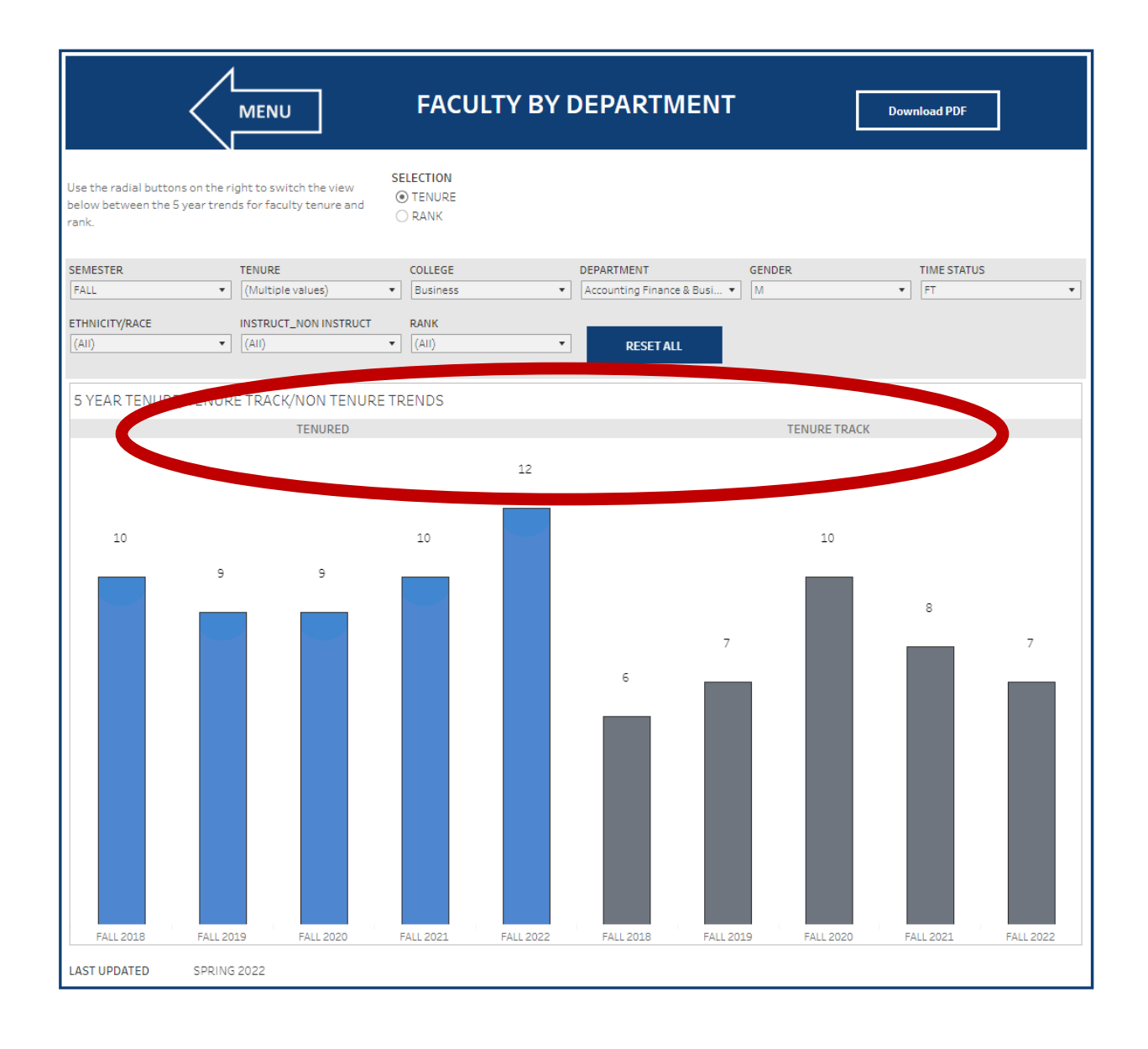